# Εγχειρίδιο Χρήσης

# Smartphone *ς*<sup>2</sup>

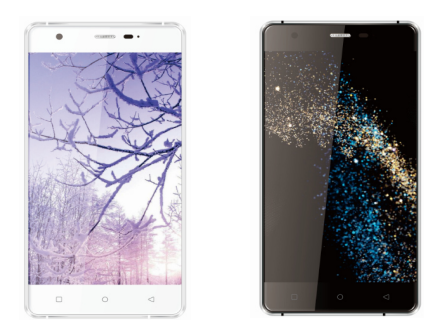

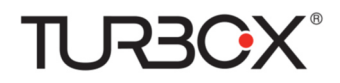

# Περιεχόμενα

| Επεξήγηση πλήκτρων                           | 1   |
|----------------------------------------------|-----|
| Τοποθέτηση κάρτας SIM ή κάρτας μνήμης…       | 2   |
| Μια πρώτη γνωριμία με τη συσκευή σας         | 3   |
| Κλήσεις                                      | 4   |
| Επαφές                                       | 6   |
| Μηνύματα                                     | 6   |
| Σύνδεση στο διαδίκτυο                        | 7   |
| Περιήγηση στο διαδίκτυο                      | 9   |
| Λήψη φωτογραφιών με την κάμερα της συσκευής. | 10  |
| Αναπαραγωγή μουσικής                         | 10  |
| Συλλογή                                      | 10  |
| Διαμόρφωση των ρυθμίσεων της συσκευής σας    | .10 |
| Bluetooth                                    | 12  |
| Ρυθμίσεις ασφαλείας                          | 13  |
| Εφαρμογές                                    | 13  |
| Επαναφορά εργοστασιακών ρυθμίσεων            | 14  |
| Τεχνικά χαρακτηριστικά                       | 15  |

# Επεξήγηση πλήκτρων

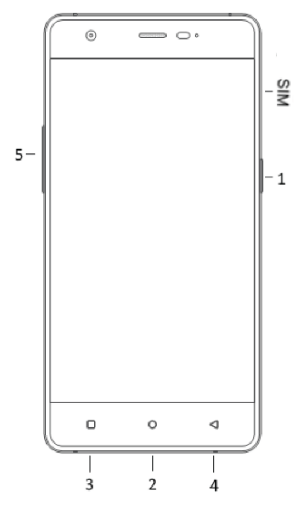

| Πλήκτρα                                | Λειτουργία                                                                                                    |
|----------------------------------------|----------------------------------------------------------------------------------------------------|
| 1)<br>Ενεργοποίηση /<br>απενεργοποίηση | <ul> <li>Πατήστε παρατεταμένα για αλλαγή προφίλ ήχου,<br/>ενεργοποίηση/απενεργοποίηση της λειτουργίας πτήσης<br/>ή απενεργοποίηση της συσκευής.</li> <li>Πατήστε για να θέσετε τη συσκευή σας σε αδράνεια.</li> <li>Πατήστε για να ενεργοποιήσετε τη συσκευή σας<br/>έπειτα από αδράνεια.</li> </ul> |
| 2) Αρχική Οθόνη                        | <ul> <li>Πατήστε για επιστροφή στην Αρχική Οθόνη από<br/>οποιαδήποτε εφαρμογή ή οθόνη.</li> <li>Πατήστε παρατεταμένα για να δείτε εφαρμογές που<br/>χρησιμοποιήθηκαν πρόσφατα.</li> </ul>                                                                                                    |
| 3) Μενού                               | Πατήστε για άνοιγμα της λὶστας επιλογὼν που είναι<br>διαθέσιμες για την τρέχουσα οθόνη.                                                                                                    |
| 4) Πίσω                                | Πατήστε για επιστροφή στην προηγούμενη οθόνη.                                                                                                    |
| 5) Πλήκτρα<br>ἑντασης ήχου             | Πατήστε ή πιέστε παρατεταμένα για μείωση ή αύξηση<br>της έντασης του ήχου.                                                                                                    |

GR

# Τοποθέτηση κάρτας SIM ή κάρτας μνήμης

Για να τοποθετήσετε ή αντικαταστήσετε την κάρτα SIM ή κάρτα μνήμης, απενεργοποιήστε προηγουμένως τη συσκευή.

 Χρησιμοποιήστε τη καρφίτσα που παρέχεται με την συσκευή σας και τοποθετήστε την στην τρύπα της υποδοχής SIM. Πιέστε απαλά μέχρι να πεταχτεί η υποδοχή SIM έξω

2. Κρατείστε την κάρτα SIM με το κομμένο άκρο της να κοιτάζει κατά τη φορά που φαίνεται στην υποδοχή SIM και οδηγείστε την κάρτα στην υποδοχή κάρτας SIM. Κάντε το ίδιο και για τη δεύτερη κάρτα SIM εάν η συσκευή σας το υποστηρίζει.

3. Εισάγετε την κάρτα μνήμης στην υποδοχή SIM, με τις μεταλλικές επαφές να κοιτάζουν προς τα κάτω και βεβαιωθείτε ότι η κάρτα έχει τοποθετηθεί σωστά. \*Μόνο αν δεν έχει τοποθετηθεί 2η SIM.

Εισάγετε την υποδοχή SIM προσεκτικά στη θέση της

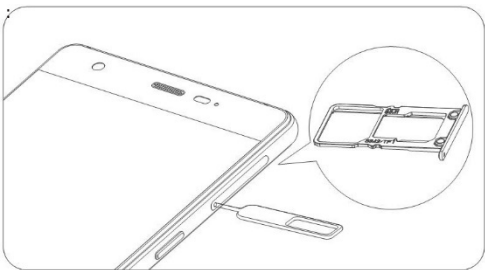

Εισαγωγή κάρτας SIM ή κάρτας μνήμης

### Προετοιμασία χρήσης της συσκευής για πρώτη φορά

Την πρώτη φορά που θα θέσετε σε λειτουργία τη συσκευή σας ή όταν επαναφέρετε τη συσκευή σας στις εργοστασιακές ρυθμίσεις, ένας οδηγός εγκατάστασης σας καθοδηγεί, προκειμένου να διαμορφώσετε ορισμένες βασικές ρυθμίσεις, όπως η γλώσσα που θα χρησιμοποιείται από το σύστημα, η πρόσβαση στο διαδίκτυο, βασικοί λογαριασμοί, ημερομηνία και ώρα, κλπ.

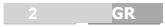

# Μια πρώτη γνωριμία με τη συσκευή σας

#### Έλεγχος μέσω αφής

Μπορείτε να έχετε τον έλεγχο της συσκευής σας μέσω αφής. Τα σημεία ελέγχου που εμφανίζονται στην οθόνη αφής της συσκευής σας αλλάζουν δυναμικά ανάλογα με τις εργασίες που εκτελείτε.

 Για να επιλέξετε ένα στοιχείο μενού ή να ανοίξετε εφαρμογές, πατήστε ελαφρά το αντίστοιχο κουμπί ή εικονίδιο.

 Για να μετακινηθείτε προς τα πάνω, προς τα κάτω, αριστερά ή δεξιά της οθόνης, σύρετε το δάκτυλό σας επί της οθόνης προς την αντίστοιχη κατεύθυνση.

 Για να μετακινήσετε ένα συγκεκριμένο στοιχείο σε νέα θέση, πατήστε παρατεταμένα πάνω του και σύρετε στην επιθυμητή θέση.

 Πατήστε ελαφρά την οθόνη δύο φορές για μεγέθυνση ή σμίκρυνση εικόνας.

ΣΗΜΕΙΩΣΗ: Για προβολή της οθόνης σε οριζόντιο ή κάθετο προσανατολισμό, κρατήστε τη συσκευή σας κάθετα ή πλαγίως. Ο οριζόντιος προσανατολισμός δεν είναι διαθέσιμος σε όλες τις προβολές οθόνης.

#### Αρχική Οθόνη

Στην αρχική οθόνη, εκτός των εικονιδίων συντόμευσης, έχετε τη δυνατότητα να ορίσετε την ταπετσαρία της επιλογής σας ή να προσθέσετε μικροεφαρμογές (widgets) πατώντας παρατεταμένα για 2 δευτ. τις διαθέσιμες επιλογές που εμφανίζονται στην οθόνη. Για να αφαιρέσετε κάποιο στοιχείο, πατήστε παρατεταμένα πάνω του και σύμετε στο πάνω μέρος της οθόνης.

#### Εικονίδια κατάστασης και προειδοποίησης

Στο πάνω μέρος της οθόνης εμφανίζεται γραμμή κατάστασης με χρήσιμα εικονίδια κατάστασης και προειδοποίησης. Στη συνέχεια θα βρείτε τα εικανίδια και την περιγραφή τους:

| Ŷ       | Συνδέθηκε καλώδιο USB    |  |  |
|---------|--------------------------|--|--|
| Ł       | Λειτουργία Πτήσης        |  |  |
| 5       | Η μπαταρία φορτίζεται    |  |  |
| ıDı     | Λειτουργία σύσκεψης      |  |  |
| $\odot$ | Έχει ρυθμιστεί ξυπνητήρι |  |  |
|         | 3 GP                     |  |  |

| $\oslash$    | Λειτουργία σίγασης                                   |
|--------------|------------------------------------------------------|
| ⊁            | Λειτουργία Bluetooth ενεργοποιημένη                  |
| F            | Απενεργοποίηση σύνδεσης δεδομένων κινητής τηλεφωνίας |
| č            | Αναπάντητη κλήση                                     |
| G⊿           | Ισχύς σήματος                                        |
| ÷            | Νέο μήνυμα                                           |
|              | Επιτυχής σύνδεση σε ασύρματο δίκτυο                  |
| $\mathbf{O}$ | Συνδέθηκαν ακουστικά                                 |
| $\angle$     | Αναζήτηση σήματος                                    |
| <b>ڳ</b>     | Επιλογή εντοπισμού σφαλμάτων USB ενεργοποιημένη      |
| <b>T</b> I   | Εντοπίστηκαν νέα ασύρματα δίκτυα                     |
|              |                                                      |

# Κλήσεις

Η συσκευή που έχετε σας παρέχει τη δυνατότητα να πραγματοποιήσετε κλήσεις με διάφορους τρόπους.

#### Πραγματοποίηση κλήσης από το πληκτρολόγιο τηλεφώνου

Από την Αρχική Οθόνη > πατήστε :> Τηλέφωνο ή

πατήστε στην Αρχική Οθόνη, έπειτα .

 Εισάγετε τον αριθμό που επιθυμείτε να καλέσετε χρησιμοποιώντας το πληκτρολόγιο που εμφανίζεται στην οθόνη.

- 3. Πατήστε για να διαγράψετε τυχόν λάθος ψηφία.
- 4. Πατήστε το εικονίδιο κλήσης.

ΣΥΜΒΟΥΛΗ: Για να πραγματοποιήσετε διεθνείς κλήσεις, πατήστε

παρατεταμένα το + μέχρι να εμφανιστεί το σύμβολο "+".

## Πραγματοποίηση κλήσης από τις Επαφές

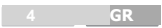

1. Από την **Αρχική Οθόνη** > πατήστε :> Ἐπαφες ή

πατήστε 📃 στην Αρχική Οθόνη.

2. Σύρετε το δάχτυλό σας προς τα πάνω ή προς τα κάτω για να μετακινηθείτε στη λίστα επαφών. Πατήστε την επαφή που επιθυμείτε να καλέσετε. Όταν εμφανιστούν τα στοιχεία της επαφής, επιλέξτε και πατήστε τον αριθμό για να καλέσετε. Εάν η συσκευή σας υποστηρίζει και δεύτερη κάρτα SIM, τότε επιλέξτε με ποια από τις δύο θέλετε να πραγματοποιήσετε την κλήση.

3. Για να αναζητήσετε μια επαφή, πατήστε

#### Πραγματοποίηση κλήσης από το αρχείο καταγραφής κλήσεων

 Μεταβείτε στο πληκτρολόγιο τηλεφώνου και πατήστε το εικονίδιο του αρχείου καταγραφής κλήσεων για να δείτε το αρχείο καταγεγραμμένων κλήσεων. Κατόπιν, πατήστε το πλήκτρο για προβολή όλων των αρχείων καταγραφής, εξερχόμενων/ εισερχόμενων/αναπάντητων κλήσεων αντίστοιχα.

 Πατήστε το εικονίδιο κλήσης στα δεξιά του καταγεγραμμένου αρχείου στο οποίο βρίσκεστε για να καλέσετε.

#### Πραγματοποίηση κλήσης από γραπτό μήνυμα κειμένου

Εάν ένα μήνυμα κειμένου περιλαμβάνει αριθμό τηλεφώνου που επιθυμείτε να καλέσετε, μπορείτε να καλέσετε τον αριθμό ενώ διαβάζετε το μήνυμα.

1. Από την **Αρχική Οθόνη** > πατήστε :> **Μηνύματα** 

ή πατήστε 🚾 στην Αρχική Οθόνη.

 Επιλέξτε τη συνομιλία που σας ενδιαφέρει και ανατρέξτε στο μηνυμα που περιέχει τον αριθμό τηλεφώνου που χρειάζεστε.

 Πατήστε οι βρίσκεται πάνω δεξιά στην οθόνη για να πραγματοποιήσετε την κλήση.

### Εισερχόμενες κλήσεις

#### Απάντηση σε κλήση

Για να απαντήσετε σε εισερχόμενη κλήση, πατήστε το εικονίδιο

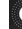

και σύρετε προς τα δεξιά.

#### Απόρριψη κλήσης

Για να απορρίψετε εισερχόμενη κλήση, πατήστε το εικονίδιο

και σύρετε προς τα αριστερά.

#### Τερματισμός κλήσης

Για να τερματίσετε μια κλήση, πατήστε

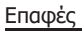

Μπορείτε να προσθέσετε νέες επαφές στη συσκευή σας και να τις συγχρονίσετε με επαφές σε λογαριασμούς online που υποστηρίζουν τη λειτουργία συγχρονισμού επαφών.

Για να δείτε τις επαφές σας, από την **Αρχική Οθόνη** > πατήστε

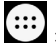

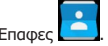

## Δημιουργία επαφής

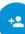

1. Πατήστε στην οθόνη των επαφών.

Επιλέξτε που θέλετε να αποθηκευτεί η επαφή.

3. Εισάνετε όνομα επαφής, αριθμούς επικοινωνίας, λοιπές πληροφορίες και κατόπιν αποθηκεύστε.

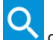

στην οθόνη των επαφών. 1. Πατήστε

Εισάγετε το όνομα της επαφής που επιθυμείτε να αναζητήσετε.

## Μηνύματα

Μέσω αυτής της εφαρμογής μπορείτε να αποστείλετε μηνύματα κειμένου (SMS) και μηνύματα πολυμέσων (MMS).

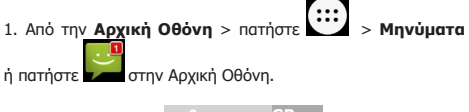

 Εισάγετε τον αριθμό τηλεφώνου (ή τον παραλήπτη του μηνύματος, αν υπάρχει καταχωρημένος στις επαφές σας) και το

μήνυμα που επιθυμείτε να αποστείλετε. Πατήστε 🚩 για να το αποστείλετε.

## Σύνδεση στο διαδίκτυο

Οι εντυπωσιακές δυνατότητες δικτύωσης αυτής της συσκευής επιτρέπουν εύκολη πρόσβαση στο διαδίκτυο ή στο εταιρικό σας δίκτυο.

Η συσκευή σας μπορεί να συνδεθεί στο διαδίκτυο μέσω δικτύου κινητής τηλεφωνίας ή μέσω δικτύου Wi-Fi χρησιμοποιώντας τις προεπιλεγμένες ρυθμίσεις σύνδεσης.

#### Σύνδεση μέσω δεδομένων δικτύου κινητής τηλεφωνίας

Ενεργοποιήστε/ απενεργοποιήστε τη σύνδεση σε δίκτυο χειροκίνητα. Σύρετε από τη κορυφή προς τα κάτω δύο φορές ώστε να εμφανιστεί το "πάνελ γρήγορων ρυθμίσεων".

|                                  | 2 чел. С Созноте<br>си созноте<br>13:55<br>Тие, Аир 18 () Wed 08:30 |                    |       |                           |
|----------------------------------|---------------------------------------------------------------------|--------------------|-------|---------------------------|
|                                  |                                                                     |                    |       |                           |
|                                  | ₹i                                                                  |                    | *     |                           |
|                                  |                                                                     |                    |       |                           |
|                                  |                                                                     |                    | C .   |                           |
|                                  | ايد<br>Aiglane made                                                 | (C)<br>Alternation |       |                           |
|                                  | •                                                                   | 5                  |       |                           |
|                                  |                                                                     |                    |       |                           |
|                                  |                                                                     |                    |       |                           |
|                                  |                                                                     |                    |       |                           |
| 2. Πατήστε 💴                     | δίπλα στ                                                            | τα <b>Δεδ</b>      | ομένα | <b>κινητής</b> τηλεφωνίας |
| για ενεργοποίηση.                |                                                                     |                    |       |                           |
| 3. Πατήστε 🔜 για απενεργοποίηση. |                                                                     |                    |       |                           |
|                                  | 7                                                                   |                    | GR    |                           |

#### •• Προσθήκη νέας σύνδεσης σε δίκτυο κινητής τηλεφωνίας

Εάν στη συσκευή σας δεν έχουν ορισθεί προεπιλεγμένες ρυθμίσεις δικτύου, παρακαλούμε επικοινωνήστε με τον πάροχο υπηρεσιών που χρησιμοποιείτε, προκειμένου να σας παράσχει τις απαραίτητες πληροφορίες.

Από την **Αρχική Οθόνη** > πατήστε Ρυθυίσεις > Περισσότερα...(ΑΣΥΡΜΑΤΟ ΚΑΙ ΔΙΚΤΥΑ) > Δίκτυα κινητής τηλεφωνίας > Ονόματα σημείου πρόσβασης.

#### Ενεργοποίηση λειτουργίας Wi-Fi

Τα δίκτυα Wi-Fi διασφαλίζουν ασύρματη πρόσβαση στο διαδίκτυο σε απόσταση έως και 90m περίπου από το σημείο πρόσβασης.

- Ο ΡυΑμίσεις 1. Από την **Αρχική Οθόνη** > πατήστε > Wi-Fi
- Για να ενερνοποιήσετε τη σύνδεση σε δίκτυο Wi-Fi, πατήστε

δίπλα από το μενού της λειτουργίας Wi-Fi. Για να

απενεργοποιήσετε τη λειτουργία Wi-Fi, πατήστε

#### Σύνδεση σε δίκτυο Wi-Fi

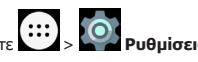

## 1. Από την **Αρχική Οθόνη** > πατήστε > Wi-Fi.

2. Όταν η λειτουργία Wi-Fi είναι ενεργοποιημένη, η συσκευή ανιχνεύει τα σημεία ασύρματης πρόσβασης στο διαδίκτυο ή τα σημεία ασύρματης πρόσβασης στο διαδίκτυο σε δημόσιους χώρους, εμφανίζει το όνομά τους και τις ρυθμίσεις ασφαλείας.

3. Πατήστε το σημείο ασύρματης πρόσβασης που επιθυμείτε για να συνδεθείτε με αυτό.

ΣΗΜΕΙΩΣΗ: Εάν ισχύουν ρυθμίσεις ασφαλείας, θα πρέπει να εισάνετε κωδικό πρόσβασης.

#### Έλεγχος κατάστασης δικτύου Wi-Fi

Για να βεβαιωθείτε ότι έχετε συνδεθεί, μπορείτε να κοιτάξετε αν

εμφανίζεται το εικονίδιο στην γραμμή κατάστασης.

#### Ενεργοποίηση φορητού σημείου πρόσβασης Wi-Fi

Μπορείτε να μετατρέψετε τη συσκευή σε φορητό ασύρματο δρομολογητή για να μοιραστείτε τη σύνδεση στο διαδίκτυο της συσκευής με υπολογιστές ή άλλες συσκευές.

#### **ΣΗΜΕΙΩΣΗ**:

 Όταν η λειτουργία φορητού σημείου πρόσβασης Wi-Fi είναι ενεργοποιημένη, δεν είναι δυνατή η χρήση των εφαρμογών της συσκευής σας για πρόσβαση στο διαδίκτυο μέσω δικτύου Wi-Fi.

 Για να διαμορφώσετε το φορητό σημείο πρόσβασης Wi-Fi, ακολουθήστε τα εξής βήματα:

1. Από την Αρχική Οθόνη > πατήστε 🔛 > 🖤 Ρυθμίσεις

> Περισσότερα... (ΑΣΥΡΜΑΤΟ ΚΑΙ ΔΙΚΤΥΑ) > Προσ. και φορητό σημ. Πρόσβ. > Ενεργό σημείο Wi-Fi και πατήστε

δίπλα από το Ενεργό σημείο Wi-Fi για ενεργοποίηση. Πατήστε ξανά για απενεργοποίηση.

 Πατήστε το στοιχείο Ενεργό σημείο Wi-Fi για διαμόρφωση
 διαχείριση του φορητού σημείου πρόσβασης Wi-Fi της συσκευής σας. Το σημείο πρόσβασης είναι πλέον ορατό και σε άλλες συσκευές, οι οποίες μπορούν να μοιραστούν τη σύνδεση.

## Περιήγηση στο διαδίκτυο

Χρησιμοποιήστε τη συσκευή σας για να περιηγηθείτε στο διαδίκτυο συνδεόμενοι μέσω δικτύου κινητής τηλεφωνίας ή δικτύου Wi-Fi.

Από την Αρχική Οθόνη > πατήστε 💟 > 💓

Υπάρχουν διάφοροι τρόποι για να ανοίξετε ιστοσελίδες:

Πατήστε το πεδίο διεύθυνσης και εισάγετε τη διεύθυνση ιστού

ternet.

που επιθυμείτε να επισκεφθείτε. Στη συνέχεια, πατήστε το στο πληκτρολόγιο της οθόνης.

 Πατήστε Μενού > Σελιδοδείκτες/Ιστορικό και επιλέξτε ιστοσελίδα με σελιδοδείκτη ή ιστοσελίδα από τη λίστα των ιστοσελίδων που επισκεφτήκατε πρόσφατα για να την ανοίξετε.

# Λήψη φωτογραφιών με την κάμερα της συσκευής

Η συσκευή σας διαθέτει λειτουργία φωτογραφίας.

 Από την Αρχική Οθόνη > πατήστε μηχανή.

2. Πατήστε για να τραβήξετε μια φωτογραφία.

Για να δείτε τη φωτογραφία που τραβήξατε, πατήστε τη φωτογραφία στην δεξιά γωνία της οθόνης.

## Αναπαραγωγή μουσικής

Μπορείτε να ακούσετε αρχεία ψηφιακού ήχου από την κάρτα μνήμης της συσκευής σας ενερνοποιώντας την εφαρμονή Μουσική.

 Από την Αρχική Οθόνη > πατήστε Ιουσική

για άνοιγμα της οθόνης της εφαρμογής για αναπαραγωγή μουσικής.

2. Επιλέξτε μια κατηγορία μουσικής και κατόπιν επιλέξτε το μουσικό αρχείο που επιθυμείτε να ακούσετε.

3. Προσαρμόστε την ένταση ήχου πατώντας τα Πλήκτρα έντασης ήχου.

# Συλλογή

Χρησιμοποιήστε την εφαρμογή Συλλογή για προβολή εικόνων και αναπαραγωγή βίντεο. Μπορείτε να εκτελέσετε βασικές εργασίες επεξεργασίας σε φωτογραφίες, να τις ρυθμίσετε ως ταπετσαρία ή ως εικόνα επαφής και να τις μοιραστείτε με φίλους.

Από την **Αρχική Οθόνη** > πατήστε

Διαμόρφωση των ρυθμίσεων της συσκευής σας

## Ρύθμιση ημερομηνίας και ώρας

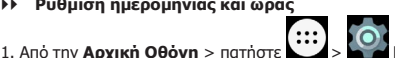

υθυίσεις

### > Ημερομηνία και Ώρα.

Πατήστε Αυτόματη ημερομηνία και ώρα και επιλέξτε Απενεργοποίηση αν επιθυμείτε να μην γίνεται αυτόματη ρύθμισης

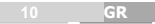

ημερομηνίας και ώρας. Επιλέξτε "Χρήση ώρας που παρέχεται από το δίκτυο" για να ρυθμιστή αυτόματα η ώρα και μέρα μέσω του διαδικτύου.

 Ρυθμίστε την ημερομηνία, την ώρα και τροποποιήστε ανάλογα τις υπόλοιπες επιλογές.

#### Ρυθμίσεις προβολής οθόνης

Από την **Αρχική οθόνη** > πατήστε 😳 > 🔯 Ρυθμίσεις > Προβολή.

Ρυθμίστε την εμφάνιση της οθόνης όπως εσείς επιθυμείτε:

Φωτεινότητα: Ρυθμίστε τη φωτεινότητα της οθόνης.

 Προσρμοστική φωτεινότητα: Η συσκευή θα προσαρμόσει την φωτεινότητα αυτόματα ανάλογα με τον περιβάλλοντα φωτισμό.

 Κατά τη περιστροφή της συσκευής: Ρυθμίστε για αυτόματη περιστροφή του περιεχομένου της οθόνης όταν στρέφεται η συσκευή ή να παραμένει σε κατακόρυφη προβολή.

 Απουσία δραστηριότητας: Ρυθμίστε το χρονικό διάστημα πριν από την αυτόματη απενεργοποίηση της οθόνης.

• Ταπετσαρία: Ορίστε ταπετσαρία για τη συσκευή.

#### Ρυθμίσεις ήχου

Από την **Αρχική Οθόνη** > πατήστε - **Ρυθμίσεις** > Ήχος και Ειδοποίηση.

Αν έχετε επιλέξει το Γενικό προφίλ, μπορείτε να προσαρμόσετε τις ρυθμίσεις ήχου, όπως ήχο κλήσης, ένταση ή δόνηση.

Μπορείτε επίσης να ρυθμίσετε τη συσκευή σας σε αθόρυβη λειτουργία, σε λειτουργία σύσκεψης ή σε λειτουργία εξωτερικών χώρων.

#### Ρυθμίσεις γλώσσας

Μπορείτε να αλλάξετε τη γλώσσα της συσκευής σας με δύο απλές κινήσεις.

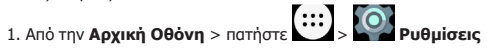

#### > Γλώσσα και εισαγωγή > Γλώσσα.

 Επιλέξτε τη γλώσσα που επιθυμείτε από τον κατάλογο γλωσσών που εμφανίζεται.

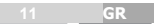

## Bluetooth

#### Κάντε συσκευή ανιχνεύσιμη

Θα πρέπει να κάνετε σύζευξη τη συσκευή σας με μια συσκευή Bluetooth για να μπορέσετε να συνδεθείτε με αυτή. Μόλις συνδέσετε τη συσκευή σας με μια συσκευή bluetooth, θα παραμείνουν σε ζεύγη, εκτός αν διακόψετε τη σύζευξη.

2. Πατήστε δίπλα στο Bluetooth για ενεργοποίηση.

#### Σάρωση για συσκευές

1. Πατήστε το πλήκτρο **Αρχική Οθόνη** > πιέστε 💮 > 🤯

# **Ρυθμίσεις** > Bluetooth.

Πατήστε στη πάνω δεξιά γωνία. Επιλέξτε Ανανέωση.

Μετά τη σάρωση, θα υπάρχει μια λίστα με τα αναγνωριστικά όλων των διαθέσιμων συσκευών Bluetooth εντός εμβέλειας. Εάν η συσκευή που θέλετε να συνδέσετε με δεν είναι στη λίστα, βεβαιωθείτε ότι η άλλη συσκευή είναι ενεργοποιημένη και που να είναι ανιχνεύσιμη.

#### Ζεύγος με τη συσκευή Bluetooth

 Αγγίξτε το όνομα μίας διαθέσιμης συσκευής Bluetooth για να συνδεθείτε..

 Στο αναδυόμενο παράθυρο διαλόγου "aiτημα Bluetooth για σύνδεση", πληκτρολογήστε το κατάλληλο PIN.

Για να παρατείνετε τη διάρκεια ζωής της μπαταρίας, απενεργοποιήστε τη λειτουργία Bluetooth όταν δεν είναι σε χρήση.

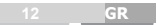

## Ρυθμίσεις ασφαλείας

Προστατέψτε τη συσκευή σας από μη εξουσιοδοτημένη πρόσβαση.

#### Προστασία της συσκευής με μοτίβο

Από την Αρχική Οθόνη > πατήστε 😳 > 🌄 Ρυθμίσεις > Ασφάλεια > Κλείδωμα οθόνης > Μοτίβο.

 Σχεδιάστε ένα μοτίβο ενώνοντας τουλάχιστον τέσσερις κουκίδες με το δάχτυλό σας.

- 2. Πατήστε Συνέχεια.
- 3. Επαναλάβετε το μοτίβο που σχεδιάσατε για επαλήθευση.

#### Ξεκλείδωμα της οθόνης με μοτίβο

 Πατήστε το πλήκτρο της Ενεργοποίησης/ απενεργοποίησης για να ενεργοποιήσετε την οθόνη.

 Σχεδιάστε το μοτίβο που έχετε ορίσει για να ξεκλειδώστε την οθόνη.

Εάν κάνετε λάθος, η συσκευή θα σας ζητήσει να προσπαθήσετε ξανά.

## Εφαρμογές

Άνοιγμα εφαρμογών

Πατήστε και επιλέξτε το εικονίδιο της εφαρμογής που επιθυμείτε να ανοίξετε.

#### Άνοιγμα από τις εφαρμογές που χρησιμοποιήθηκαν πρόσφατα

Πατήστε παρατεταμένα το πλήκτρο της **Αρχικής Οθόνης** από οποιαδήποτε οθόνη κι αν βρίσκετε. Η συσκευή θα προβάλει τις εφαρμογές που χρησιμοποιήθηκαν πρόσφατα. Πατήστε την εφαρμογή που επιθυμείτε να ανοίξετε ή περάστε το δάχτυλό σας πάνω από αυτή για να την κλείσετε.

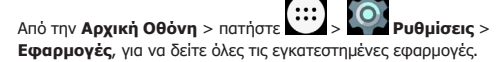

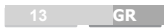

#### Εγκατάσταση μιας εφαρμογής

Χρησιμοποιείστε την εφαρμογή Play Store για λήψη και εγκατάσταση μιας εφαρμογής.

1. Από την Αρχική Οθόνη > πατήστε 🔛 > 🚺 Pla

Store. Για να χρησιμοποιήσετε το Play Store είναι απαραίτητο να διαθέτετε λογαριασμό Google. Εάν δεν έχετε λογαριασμό Google ή δεν έχετε προσθέσει το λογαριασμό σας στη συσκευή, ακολουθείστε τις οδηγίες που θα σας δοθούν για δημιουργία ή πρόσθεση λογαριασμού και κατόπιν συνεχίστε.

Περιηγηθείτε στις διαθέσιμες κατηγορίες εφαρμογών και

επιλέξτε την εφαρμογή που επιθυμείτε ή πατήστε 🎦 για να κάνετε αναζήτηση βάσει ονόματος ή περιγραφής.

 Επιλέξτε την εφαρμογή που επιθυμείτε να γίνει η λήψη της, πατήστε ΕΓΚΑΤΑΣΤΑΣΗ > ΑΠΟΔΟΧΗ.

#### Απεγκατάσταση εφαρμογών

1. Από την **Αρχική Οθόνη** > πατήστε : **Ρυθμίσεις** 

#### > Εφαρμογἑς.

- 2. Επιλέξτε την εφαρμογή που επιθυμείτε να διαγράψετε.
- 3. Πατήστε Κατάργηση εγκατάστασης και ΟΚ για επιβεβαίωση.

## Επαναφορά εργοστασιακών ρυθμίσεων

Για επαναφορά του λογισμικού στις εργοστασιακές ρυθμίσεις που ίσχυαν πριν την πρώτη ενεργοποίηση της συσκευής σας, παρακαλούμε ακολουθήστε την εξής διαδικασία:

υθμίσεις

- Από την Αρχική Οθόνη > πατήστε
- > Αντίγραφα ασφαλείας και επαναφορά.
- 2. Πατήστε Επαναφορά εργοστασιακών δεδομένων.
- 3. Πατήστε Επαναφορά τηλεφώνου.

# Τεχνικά χαρακτηριστικά

| ΕΠΕΞΕΡΓΑΣΤΗΣ           | Mediatek KMR820001M_B609 ота 1.3GHz                                                       |
|------------------------|-------------------------------------------------------------------------------------------|
| ΣΥΝΔΕΣΙΜΟΤΗΤΑ          | WIFI 802.11 a/b/g/n, Bluetooth 4.0,<br>GSM (2,3,5,8), WCDMA (1,5,8), FDD-<br>LTE (3,7,20) |
| ΛΕΙΤΟΥΡΓΙΚΟ<br>ΣΥΣΤΗΜΑ | Android 6                                                                                 |
| OOONH                  | 4.95 ίντσες FHD οθὀνη (1920 * 1080)                                                       |
| MNHMH                  | RAM 2GB<br>ROM 16GB                                                                       |
| KAMEPA                 | Μπροστά κάμερα 5 MP, Πίσω κάμερα<br>13 MP                                                 |
| ΕΙΣΟΔΟΙ /<br>ΕΞΟΔΟΙ    | 3.5mm minijack στέρεο ακουστικά<br>Ηχείο<br>Micro-USB για δεδομένα & φόρτιση              |
| ΜΠΑΤΑΡΙΑ               | Ενσωματωμένη μπαταρία Li-Ion<br>2000mAh                                                   |
| ΔΙΕΠΑΦΗ                | Κουμπιά ἐντασης ἡχου<br>Κουμπi On/Off                                                     |
| ΔΙΑΣΤΑΣΕΙΣ             | 143 x 71.4 x 6.65 χιλιοστά                                                                |
| ΑΙΣΘΗΤΗΡΕΣ             | Wifi, Bluetooth, Πυξίδα, Επιταχνυσιόμετρο,<br>Εγγύτητας, Φλας/ Φακός.                     |

Τα Turbo-X, Sentio, Q-CONNECT, Doop, 82℃, UbeFit είναι προϊόντα της ΠΛΑΙΣΙΟ COMPUTERS AEBE, Γραμμή Επικοινωνίας: 800 11 12345 Θέση Σκληρί, Μαγούλα Ατικής, 1908 <u>www.plaisio.gr</u>

Η ΠΛΑΙΣΙΟ COMPUTERS AEBE, δηλώνει ότι αυτό το κινητό τηλέφωνο συμμορφώνεται με τις απαιτήσεις της Οδηγίας 99/5/ΕΚ. Η Δήλωση Συμμόρφωσης μπορεί να ανακτηθεί από τα γραφεία της εταιρείας στη διεύθυνση: ΘΕΣΗ ΣΚΛΗΡΙ, ΜΑΓΟΥΛΑ ΑΤΤΙΚΗΣ ή στην ιστοσελίδα http://www.plaisio.ar/tilefonal/kinita-smartphones/smartphones.htm

#### Πληροφορίες για το περιβάλλον

(Αυτές οι οδηγίες ισχύουν για την Ευρωπαϊκή Ένωση, καθώς και για άλλες ευρωπαϊκές χώρες με ανεξάρτητα συστήματα αποκομιδής απορριμμάτων)

Απόρριψη χρησιμοποιημένων μπαταριών. Αυτό το προϊόν ενδεχομένως να περιέχει μπαταρίες. Εάν περιέχει, αυτό το σύμβολο στις μπαταρίες σημαίνει ότι δεν πρέπει

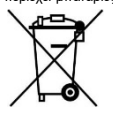

Εαν περίεχει, αυτό το σύμρολο στις μπαταρίες σημαίνει ότι όεν πρεπεί να απορήπινοται μάζι με τα οικιακά απορόμιματα. Οι μπαταρίες θα πρέπει να τοποθετούνται στα κατάλληλα σημεία συλλογής για την ανακύκλωσή τους. Η περιεκτικότητα των μπαταρών σε υδράργυρο, κάδμιο ή μόλυβδο δεν ξεπερνούν τα επίπεδα που ορίζονται από την οδηγία 2006/66/EC περί μπαταριών. Για τη δική σας ασφάλεια, ανατρέξτε στο εγχειρίδιο χρήσης του προϊόντος για να μάθετε πώς μπορείτε να αφαιρέσετε τις μπαταρίες από το προϊόν με ασφάλεια.

Απόρριψη παλιού ηλεκτρικού και ηλεκτρονικού εξοπλισμού. Το σύμβολο αυτό υποδεικνύει ότι το συγκεκριμένο προϊόν δεν επιτρέπεται να απορριφθεί μαζί με τα οικιακά

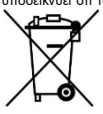

υγκεκριμένο προϊόν δεν επιτρέπεται να απορρίφθει μαζί με τα οικακά απορρίμματα. Αντιθέτως, πρέπει να παραδοθεί στο κατάλληλο σημείο συλλογής για ανακύκλωση του ηλεκτρικού και ηλεκτρονικού εξοπλισμού. Η ανακύκλωση των υλικών συμβάλλει στην εξοικονόμηση φυσικών πόρων.

Φροντίζοντας για τη σωστή απόρριψη του προϊόντος βοηθάτε στην πρόληψη των αρνητικών συνεπειών για το περιβάλλον και την ανθρώπινη υγεία που θα μπορούσαν να προκληθούν από την ακατάλληλη απόρριψη του προϊόντος αυτού. Για περισσότερς πληροφορίες σχετικά με την ανακύκλωση αυτού του προϊόντος, παρακαλέιστε να επικοινωνήσετε με τις αρμόδιες υπηρεσίες του δήμου σας ή με την εταιρεία ΠΛΑΙΕΙΟ COMPUTERS AEBE.

#### Το προϊόν και η συσκευασία φέρουν την παρακάτω ένδειξη

# <€ 0700

Ανατρέξτε στη δήλωση συμμόρφωσης του προϊόντος που μπορείτε να βρείτε στα γραφεία της εταιρείας, Θέση Σκληρί, Μαγούλα Αττικής, για τη σχετική ένδειξη C€ 0700 ή στην ιστοσελίδα

http://www.plaisio.gr/tilefona/kinita-smartphones/smartphones.htm

#### Πληροφορίες ασφαλείας

Για να μην τραυματίσετε τον εαυτό σας ή άλλα άτομα και για να μην προκαλέσετε ζημιά στη συσκευή σας, διαβάστε όλες τις πληροφορίες που ακολουθούν πριν χρησιμοποιήσετε τη συσκευή σας.

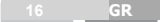

Προειδοποίηση: Αποτροπή ηλεκτροπληξίας, πυρκαγιάς και έκρηξης

Μη χρησιμοποιείτε καλώδια ρεύματος ή βύσματα που έχουν υποστεί ζημιά, ή χαλαρές ηλεκτρικές πρίζες.

Μην ακουμπάτε το καλώδιο ρεύματος με βρεγμένα χέρια και μην αποσυνδέετε το φορτιστή τραβώντας το καλώδιο.

Μην τσακίζετε και μην προκαλείτε ζημιά στο καλώδιο ρεύματος. Μη βραχυκυκλώνετε το φορτιστή ή την μπαταρία.

Μην εκθέτετε το φορτιστή ή την μπαταρία σε πτώσεις ή προσκρούσεις.

Μη φορτίζετε την μπαταρία με φόρτιστές που δεν έχουν εγκρίθει από τον κατασκευαστή. Μη χρησιμοποιείτε τη συσκευή σας, ενώ φορτίζεται και μην ακουμπάτε τη συσκευή σας με βρεγμένα χέρια.

Μην χρησιμοποιείτε τη συσκευή σας κατά τη διάρκεια καταιγίδας.

Μπορεί να προκληθεί δυσλειτουργία της συσκευής σας και υπάρχει μεγάλος κίνδυνος ηλεκτροπληξίας.

#### Μη χρησιμοποιείτε μια μπαταρία ιόντων-λιθίου (Li-Ion) που έχει υποστεί ζημιά ή παρουσιάζει διαρροή.

Για την ασφαλή απόρριψη των μπαταριών ιόντων-λιθίου, επικοινωνήστε με το πλησιέστερο εξουσιοδοτημένο επισκευαστικό κέντρο.

#### Μεταχειριστείτε και πετάξτε τις μπαταρίες και τους φορτιστές με προσοχή

- Χρησιμοποιείτε μόνο μπαταρίες εγκεκριμένες από τον κατασκευαστή και φορτιστές που έχουν σχεδιαστεί ειδικά για τη συσκευή σας. Μη συμβατές μπαταρίες και φορτιστές μπορεί να προκαλέσουν σοβαρούς τραυματισμούς ή ζημιές στη συσκευή σας.
- Μην πετάτε μπαταρίες ή συσκευές στη φωτιά. Εφαρμόζετε όλους τους τοπικούς κανονισμούς κατά την απόρριψη χρησιμοποιημένων μπαταριών ή συσκευών.
- Ποτέ μην τοποθετείτε μπαταρίες ή συσκευές επάνω ή μέσα σε θερμαντικές συσκευές, όπως για παράδειγμα φούρνους μικροκυμάτων, ηλεκτρικές κουζίνες ή καλοριφέρ. Οι μπαταρίες ενδέχεται να εκραγούν αν υπερθερμανθούν.
- Μην σπάτε ή τρυπάτε την μπαταρία. Μην εκθέτετε τις μπαταρίες σε υψηλή εξωτερική πίεση, καθώς μπορεί να προκύψει εσωτερικό βραχυκύκλωμα και υπερθέρμανση.

Προστατεύστε τη συσκευή, τις μπαταρίες και τους φορτιστές από ζημιά

- Αποφεύγετε να εκθέτετε τη συσκευή και τις μπαταρίες σε υπερβολικά χαμηλές ή υπερβολικά υψηλές θερμοκρασίες.
- Οι ακραίες θερμοκρασίες μπορεί να βλάψουν τη συσκευή και να μειώσουν τη δυνατότητα φόρτισης και τη διάρκεια ζωής της συσκευής και των μπαταριών.
- Αποφύγετε την επαφή των μπαταριών με μεταλλικά αντικείμενα, γιατί αυτό μπορεί να δημιουργήσει σύνδεση ανάμεσα στους τερματικούς ακροδέκτες + και - των μπαταριών σας και να οδηγήσει σε προσωρινή ή μόνιμη ζημιά στην μπαταρία.
- Μη χρησιμοποιείτε φορτιστή ή μπαταρία που έχει υποστεί ζημιά

#### Γενικοί όροι εγγύησης

- Η εγγάηση ισχύει από την ημερομηνία αγοράς όπως αυτή αναγράφεται στην νόμιμη απόδειξη αγοράς και έχει χρονική διάρκεια ίση με αυτή αναγράφεται επίσης στην νόμιμη απόδειξη αγοράς.
- Η εγγύηση ισχύει μόνο με την επίδειξη του εντύπου εγγύησης και της νόμιμης απόδειξης αγοράς.
- 3. Για οποιαδήποτε συναλλαγή του πελάτη όσον αναφορά το προϊόν που έχει προμηθευτεί από την Πλαίσιο Computers, είτε αυτό αφορά Service καταστήματος, είτε τηλεφωνική υποστήριξη, είτε επίσκεψη στο χώρο του πελάτη, θα πρέπει να γνωρίζει τον κυδικό πελάτη του όπως αυτός αναγράφεται στην απόδειξη αγοράς του προϊόντος.

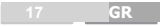

- 4. Πριν την παράδοση ενός προϊόντος είτε για επισκευή, είτε πριν την επίσκεψη τεχνικού στον χώρο του πελάτη, είτε πριν την χρησιμοποίηση οποιασδήποτε τεχνικής υπηρεσίας, σε κάθε περίπτωση ο πελάτης οφείλει να δημιουργήσει αντίγραφα ασφαλείας για τα τυχόν δεδομένα του και να έχει σβήσει στοιχεία εμπιστευτικού χαρακτήρα ή προσωπικής φύσεως.
- Η επισκευή θα γίνεται στις τεχνικές εγκαταστάσεις της Πλαίσιο Computers, με την προσκόμιση της συσκευής από τον πελάτη κατά τις εργάσιμες ημέρες και ώρες.
- 6. Σε περίπτωση αδυναμίας επισκευής του ελαιτωματικού προϊόντος η Πλαίσιο Computers το αντικαθιστά με άλλο ίδιο αντίστοιχων τεχνικών προδιαγραφών.
- 7. Ο τρόπος και τα έξοδα μεταφοράς από και προς τα σημεία τεχνικής υποστήριξης της Πλαίσιο Computers καθώς και η ενδεχόμενη ασφάλιση των προϊόντων είναι επιλογή και αποκλειστική ευθύνη του πελάτη.
- 8. Ο χρόνος αποπεράτωσης της επισκευής των προϊόντων Turbo-X, Doop, Sentio,@Work, Connect αποφασίζεται αποκλειστικά από την Πλαίσιο Computers και ορίζεται από 4 έως 48 ώρες εφόσον υπάρχει το απαραίτητο ανταλλακτικό. Μετά το πέρας των 15 ημερών η Πλαίσιο Computers δεσμεύεται να δώσει στον πελάτη προϊόν προς προσωρινή αντικατάσταση μέχρι την ολοκλήρωση επισκευής.
- Η επισκεινή ή αντικατάσταση του προϊόντος είναι στην απόλυτη επιλογή της Πλαίσιο Computers. Τα ανταλλακτικά ή προϊόντα που αντικαταστάθηκαν περιέχονται στην αποκλειστική κυριότητα της.
- Η παρούσα εγγύηση δεν καλύπτει αναλώσιμα μέρη (πχ. CD, μπαταρίες, καλώδια, κτλ.)
- 11. Οι τεχνικοί της Πλαίσιο Computers υποχρεούνται να προβούν στην εγκατάσταση και παραμετροποίηση μόνον των υλικών και προγραμμάτων που έχουν προμηθευτεί οι πελάτες από τα καταστήματα της Πλαίσιο Computers αποκλειόμενου οιουδήποτε άλλου προϊόντος άλλης εταιρείας.
- 12. Οι τεχνικοί της Πλαίσιο Computers δεν υποχρεούνται να προβούν σε οποιαδήποτε αντικατάσταση υλικού, στα πλαίσια της εγγύησης του προϊόντος και εφόσον ισχύει η εγγύηση αυτών, εάν δεν τους επιδειχθεί η πρωτότυπη απόδειξη ή το τιμολόγιο αγοράς του προς αντικατάσταση υλικού.
- 13. Η Πλαίσιο Computers δεν υποστηρίζει και δεν καλύπτει με εγγύηση προίόντα στα οποία έχουν χρησιμοποιηθεί μη νόμιμα αντίγραφα λειτουργικών συστημάτων ή προγραμμάτων.
- 14. Η Πλαίσιο Computers δεν υποχρεούται να αποκαταστήσει βλάβες οποιονδήποτε υλικών τα οποία δεν έχουν αγορασθεί από τα καταστήματα της Πλαίσιο Computers, ή/και είναι είτε εκτός είτε εντός εγγύησης, είτε η βλάβη είχε προαναφερθεί, είτε παρουσιάστηκε κατά την διάρκεια της επισκευής ή της παρουσίας του τεχνικού.
- 15. Σε περίπτωση που η αγορά δεν έχει γίνει από τα καταστήματα της Πλαίσιο Computers ή είναι εκτός εγγύησης. Οποιαδήποτε επισκευή/ αντικατάσταση γίνει, πραγματοποιείτε με αποκλειστική ευθύνη και έξοδα του πελάτη.
- 16. Η Πλαίσιο Computers δεν ευθύνεται για την εγκατάσταση, παραμετροποίηση, αποκατάσταση, παρενέργεια οποιουδήποτε λογισμικού ή/και προγράμματος που δεν εμπορεύεται.
- 17. Οι επισκέψεις των τεχνικών της Πλαίσιο Computers πραγματοποιούνται εντός της ακτίνας των 20 χλμ από το πλησιέστερο κατάστημα της και οι πραγματοποιηθείσες εργασίες επίσκεψης χρεώνονται βόση πιμοκαταλόγου.
- 18. Προϊόντα που παραμένουν επισκευασμένα ή με άρνηση επισκευής ή με αδύνατη επικοινωνία με τον κάτοχο της συσκευής άνω των 15 ημερολογιακών ημερών από την ενημέρωση του πελάτη, χρεώνονται με έξοδα αποθήκευσης.
- Η μέγιστη υποχρέωση που φέρει η Πλαίσιο Computers περιορίζεται ρητά και αποκλειστικά στο αντίτιμο που έχει καταβληθεί για το προϊόν ή το κόστος επισκευής ή

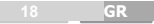

αντικατάστασης οποιουδήποτε προϊόντος που δεν λειτουργεί κανονικά και υπό φυσιολογικές συνθήκες.

- 20. Η Πλαίσιο Computers δεν φέρει καμία ευθύνη για ζημιές που προκαλούνται από το προϊόν ή από σφάλματα λειτουργίας του προϊόντος, συμπεριλαμβανομένων των διαφυγόντων εσόδων και κερδών, των ειδικών, αποθετικών ή θετικών ζημιών και δεν φέρει καμία ευθύνη για καμία αξίωση η οποία εγείρεται από τρίτους ή από εσάς για λογαριασμό τρίτων.
- Με την παραλαβή της παρούσας εγγύησης ο πελάτης αποδέχεται ανεπιφύλακτα τους όρους της

#### Τι δεν καλύπτει η εγγύηση προϊόντων Turbo-X, Doop, Sentio, @Work, Connect

- Δεν καλύπτει οποιοδήποτε πρόβλημα που έχει προκληθεί από λογισμικό ή άλλο πρόγραμμα καθώς και προβλήματα που έχουν προκληθεί από ιούς.
- 2. Δεν καλύπτει μεταφορικά έξοδα από και προς τις εγκαταστάσεις της Πλαίσιο Computers.
- 3. Δεν καλύπτει επισκευή, έλεγχο ή/και αντικατάσταση στον χώρο του πελάτη (Onsite)
- 4. Βλάβες που έχουν προκληθεί από κακή χρήση όπως, φθορές, πτώση ρίψη υγρών, σπασμένα ή/και αλλοιωμένα μέρη κτλ

#### Δεδομένα και απώλεια

- Πριν την παράδοση ενός προϊόντος είτε για επισκευή, είτε πριν την επίσκεψη τεχνικού στον χώρο του πελάτη, είτε πριν την χρησιμοποίηση οποιασδήποτε τεχνικής υπηρεσίας, σε κάθε περίπτωση ο πελάτης οφείλει να δημιουργήσει αντίγραφα ασφαλείας για τα τυχόν δεδομένα του και να έχει σβήσει στοιχεία εμπιστευτικού χαρακτήρα ή προσωτικής φύσεως.
- 2. Σε περίπτωση βλάβης σκληρού δίσκου ή/και γενικότερα οποιοδήποτε αποθηκευτικού μέσου η Πλαίσιο Computers υποχρεούται να αντικαταστήσει το ελαπτωματικό υλικό, το οποίο αυτομάτως σημαίνει απώλεια των αποθηκευμένων αρχείων και λογισμικών χωρίς η Πλαίσιο Computers να έχει ευθύνη για αυτά.
- 3. Ο πελάτης είναι αποκλειστικά υπεύθυνος για την ασφάλεια και την φύλαξη των δεδομένων του, καθώς και για την επαναφορά και επανεγκατάσταση τους οποιαδήποτε στιγμή και για οποιοδήποτε λόγο και απία. Η Πλαίσιο Computers δεν θα είναι υπεύθυνη για την ανάκτηση και επανεγκατάσταση προγραμμάτων ή δεδομένων άλλων από αυτών που εγκατέστησε αρχικά κατά την κατασκευή του προϊόντος.
- 4. Η Πλαίσιο Computers δεν φέρει καμία ευθύνη για τα αποθηκευμένα δεδομένα (data, αρχεία, προγράμματα) στα μαγνητικά, μαγνητο-οπτικά ή οπτικά μέσα, καθώς και για οποιαδήποτε άμεση, έμμεση, προσθετική ή αποθετική ζημιά που προκύπτει από την απώλειά τους. Η φύλαξη και αποθήκευσης των δεδομένων ανήκει στην αποκλειστική ευθύνη του πελάτη.

#### Η εγγύηση παύει αυτόματα να ισχύει στις παρακάτω περιπτώσεις:

- Όταν το προϊόν υποστεί επέμβαση από μη εξουσιοδοτημένο από την Πλαίσιο Computers άτομο.
- Όταν η βλάβη προέρχεται από κακή συνδεσμολογία, ατύχημα, πτώση, κραδασμούς, έκθεση σε ακραίες θερμοκρασίες, υγρασία ή ρίψη υγρών.
- 3. Όταν το προϊόν υποβάλλεται σε φυσική ή ηλεκτρική καταπόνηση.
- Όταν ο αριθμός κατασκευής, τα διακριτικά σήματα, ο σειριακός αριθμός έχουν αλλοιωθεί, αφαιρεθεί ή καταστραφεί.
- Όταν το προϊόν χρησιμοποιείται με τρόπο που δεν ορίζεται από τις κατασκευαστικές προδιαγραφές ή σε απρόβλεπτο για τον κατασκευαστή περιβάλλον.

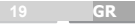

- Όταν το πρόβλημα οφείλεται σε προγράμματα ή λογισμικό (πχ. ιούς, custom firmware κτλ.) που μεταβάλλουν τα λειτουργικά χαρακτηριστικά της συσκευής.
- 7. Όταν δεν ακολουθούνται οι διαδικασίες συντήρησης του κατασκευαστή.
- Δεν παρέχεται εγγύηση ούτε εγγυάται προστασία για ζημιά που προκλήθηκε από λανθασμένη εγκατάσταση ή χρήση.
- Δεν παρέχεται εγγύηση ούτε εγγυάται προστασία για προϊόντα τρίτων, λογισμικό και υλικό αναβάθμισης.

Θα πρέπει να παρέχετε στην Πλαίσιο Computers κάθε εύλογη διευκόλυνση, πληροφορία, συνεργασία, εγκαταστάσεις και πρόσβαση ώστε να έχει την δυνατότητα να εκτελέσει τα καθήκοντά της, ενώ σε περίπτωση μη τήρησης των σωτέρω η Πλαίσιο Computers δεν θα υποχρεούται να εκτελέσει οποισδήποτε υπηρεσία ή υποστήριξη. Είστε υπεύθυνοι για την αφαίρεση προϊόντων που δεν προμήθευσε η Πλαίσιο Computers κατά την διάρκεια της τεχνικής υποστήριξης, για την τήρηση αντιγράφων και την εμπιστευτικότητα όλων των δεδομένων που αφορούν το προίόν.

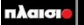

Δωρεάν Τηλεφωνική Τεχνική Υποστήριξη: 800-11-12345, 2102895000 e-mail: tech\_support@plaisio.gr

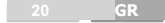